# **MiTek**<sup>\*</sup>

#### **Register to MiTek Online Courses**

## 1 Goal of this paper

The goal is to describe how to access the miTek France onlie Courses. For remember the main page is : <u>https://www.mitek.fr/mitek-formation/</u>

# 2 Received Email

You will receive a email like below

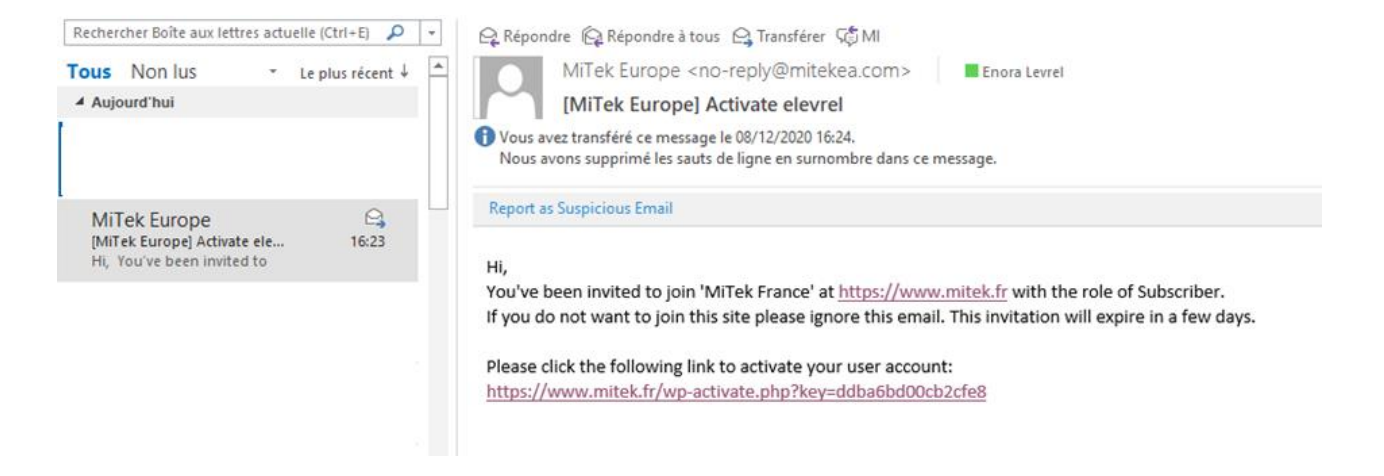

Click on the second then you will redirect on a page like below and you will see your pasword.

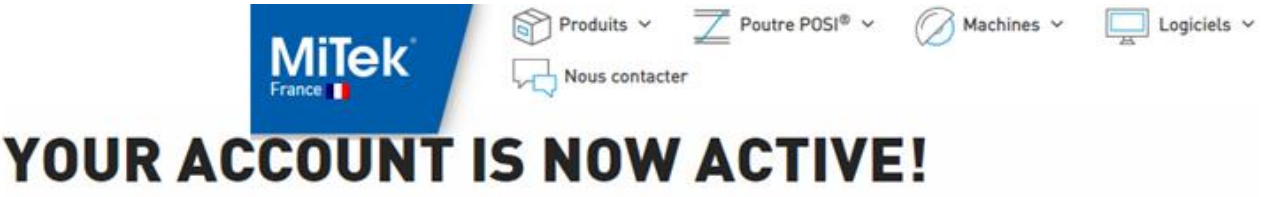

Username: elevrel

Password: MleTyM98thZH

Your account is now activated. Log in or go back to the homepage.

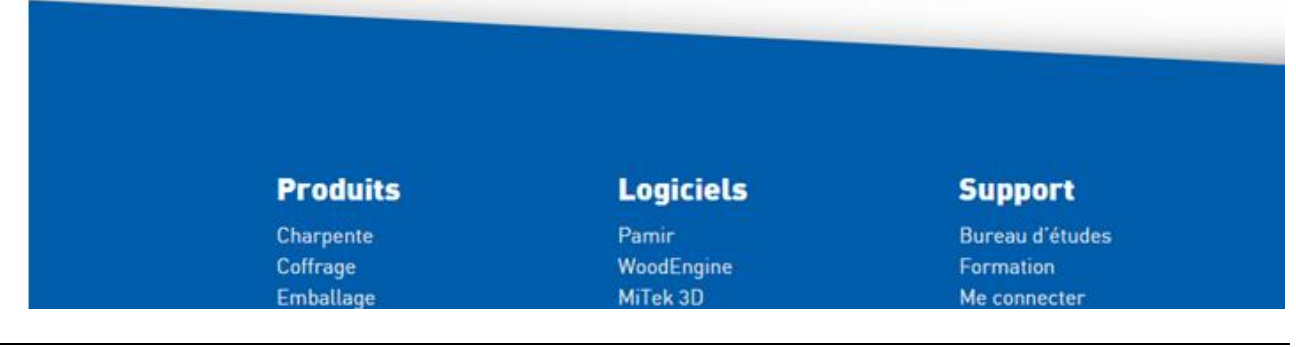

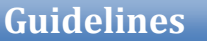

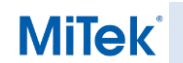

### **Register to MiTek Online Courses**

You are registered to the MiTek France Online training.

NOTA : The login and the password are sent you back by email.

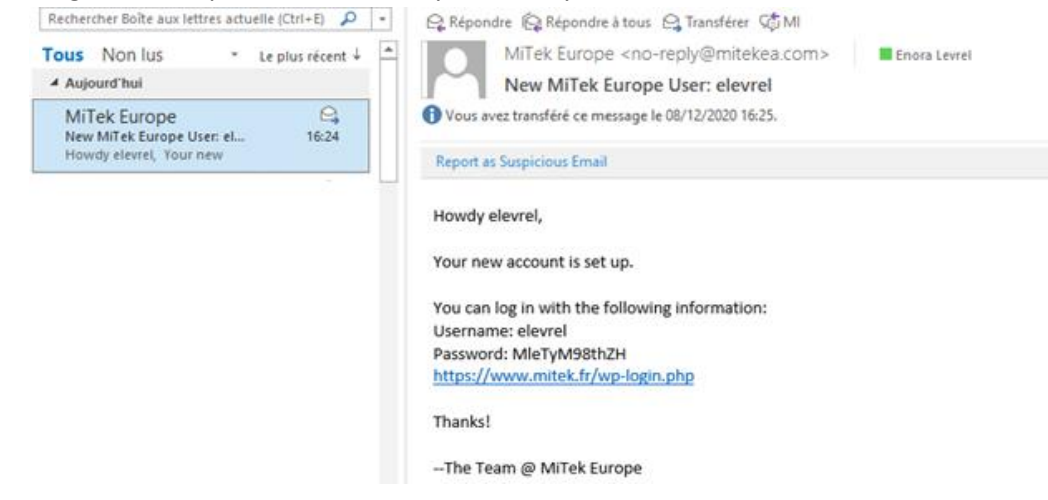

## **3** Begin the training

Go on the training page <u>https://www.mitek.fr/mitek-formation/</u> and click on training you would like to follow.

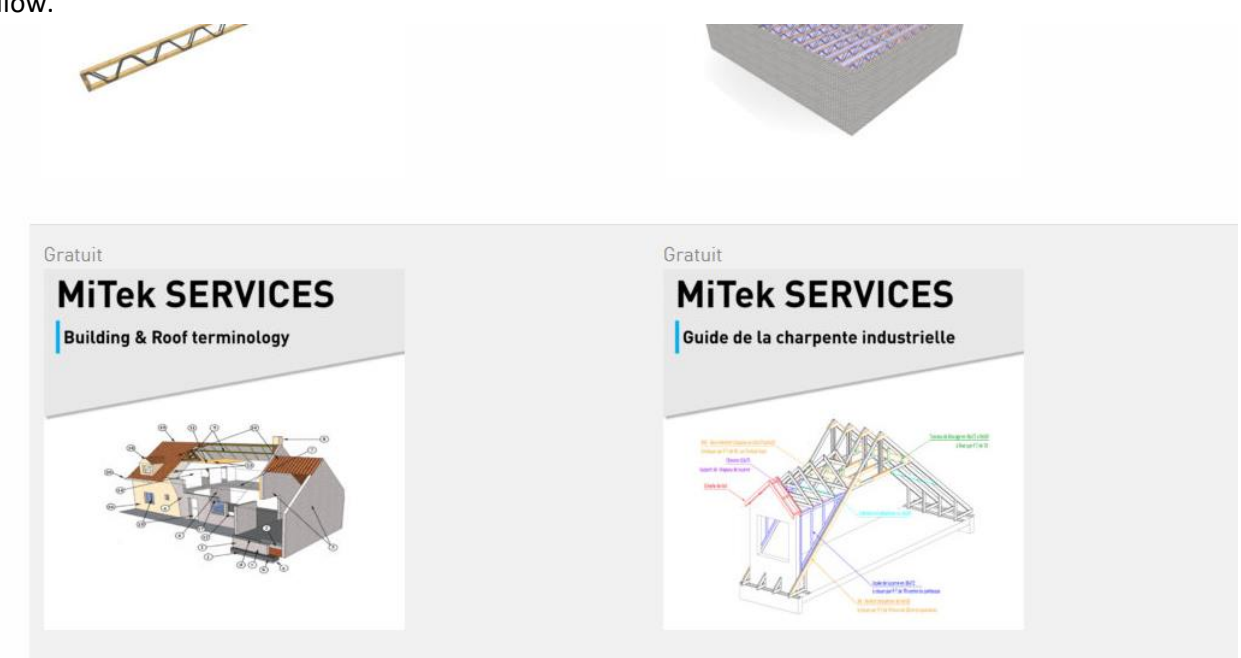

Then click on the blue button "Connectez-vous pour vous inscrire".

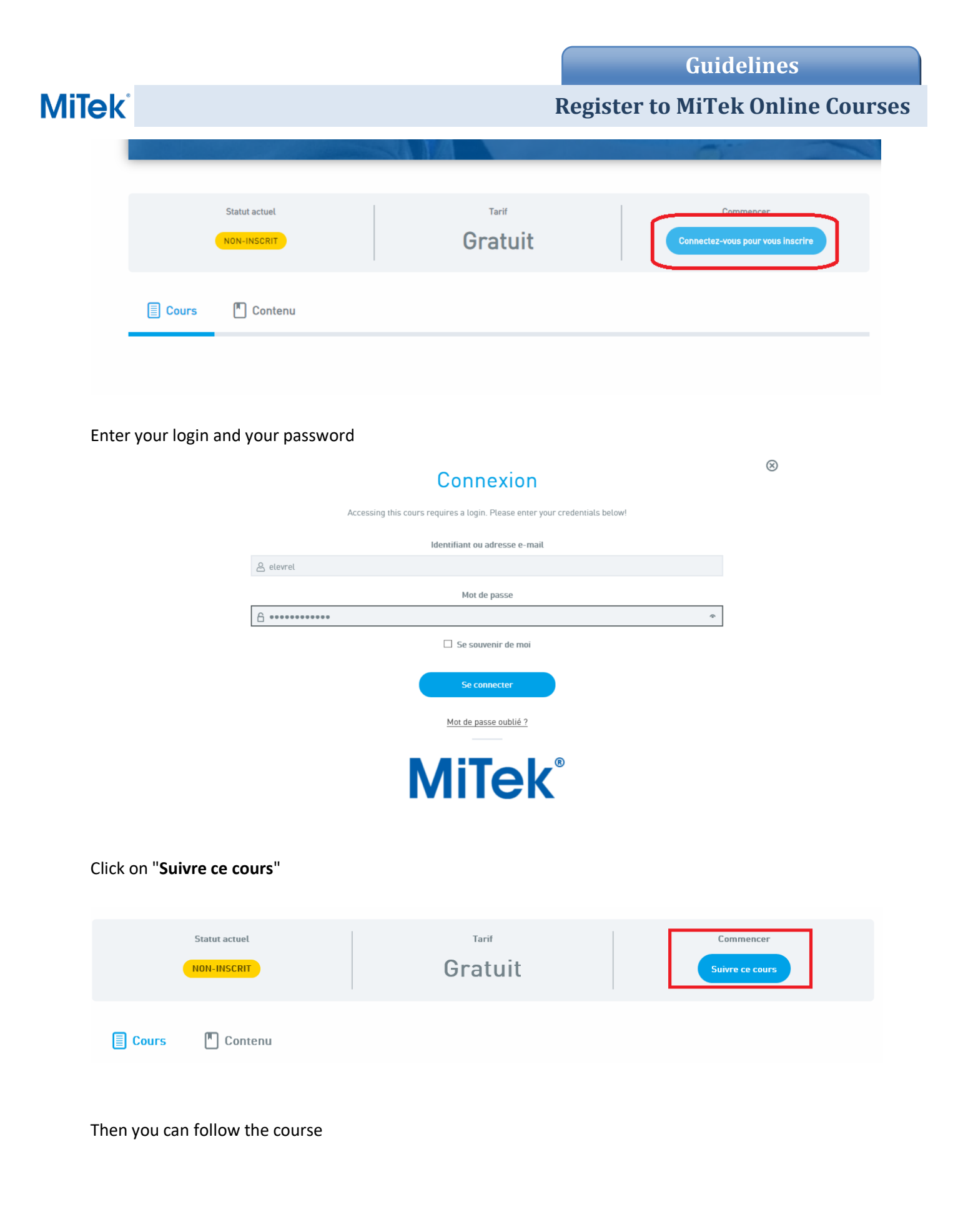

|       |                                          | Guidelines                       |
|-------|------------------------------------------|----------------------------------|
| MiTek | 1                                        | Register to MiTek Online Courses |
|       | Cours Contenu                            |                                  |
|       | CONTENU COURS                            | V Tout Afficher                  |
|       | MSF01 Building terminology<br>1 Chapitre | ♥ Afficher                       |
|       | MSF01 Roof Type<br>3 Chapitres           | Afficher                         |
|       | MSF01 Dormer Type<br>1 Chapitre          | ♥ Afficher                       |
|       | MSF01 Quiz Building & Roof terminology   |                                  |